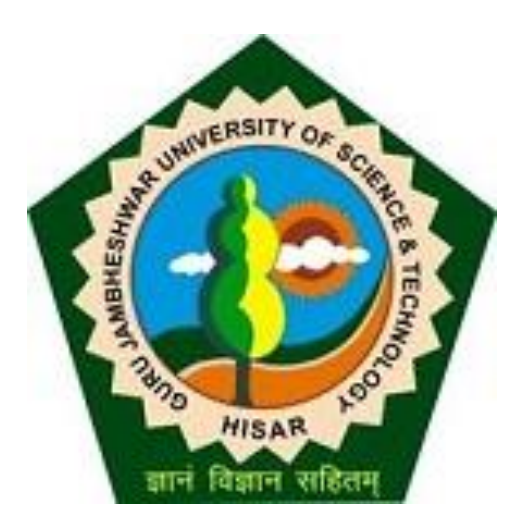

# Step to Fill Online Reappear/Passed out Exam Form for students (2018 onwards)

| TopLinks                                                                                                    | Online Exam Form Submission Last Updated On Jun 15 2021 9:59AM                                                           |
|----------------------------------------------------------------------------------------------------|----------------------------------------------------------------------------------------------------|
| ▶ Results                                                                                                    | [ Printable Version ]                                                                                                    |
| <ul> <li>Click Here for Results<br/>Dec-18</li> <li>Click Here for Results<br/>May-19</li> <li>Click Here for Results</li> </ul> | Online Reappear Exam Form & Fee Submission for Re-appear & Passed Out Students (2018<br>onwards).<br>(August 2021 Exame) |
| > Click Here for Results<br>Dec-19 First Sem-                                                                                    | (August-2021 Exams)                                                                                                    |
| Main+Re-appear<br>> Click Here for Results                                                                                       | Important Instructions-                                                                                                  |
| Click Here for Results                                                                                                    | 1. Registered Students (2018 onwards) can pay the online exam fee through their PRN No(Registration No) on               |
| May-2020 Fourth Main                                                                                                    | this website.                                                                                                    |
|                                                                                                    | <ol><li>Only Re-appear &amp; Passed Out students are allowed to fill their exam forms here.</li></ol>                    |
| Click Here for Results<br>May 2020 Second Som                                                                                    | 3. Your fresher exam forms shall be filled by college only.                                                              |
| Main+Re-appear                                                                                                    | 4. Collect your PRN/User Name from your college, (if you don't have )                                                    |
| > Re-evaluation form                                                                                                    | 5 After successful payment student will be able to Print their exam form                                                 |
| > Online Exam Form                                                                                                    | 5. If your payment is deducted but exam form downloading option is not enable then you have to wait for 24               |
| Submission                                                                                                    | by                                                                                                    |
| > Courses in                                                                                                    | 7. Examination forms in offline form shall not be accepted.                                                              |
| College/Institute                                                                                                    | 8. Steps to Fill the form - CLICK HERE                                                                                   |
| Courses in University                                                                                                    | a For any query/support mail us on dugiust@gmail.com with required screenshots                                           |
| Departments                                                                                                    | 9. For any query/support man us on <u>dugjust@gman.com</u> with required screenshots.                                    |
| Syllabus and Nature of                                                                                                    |                                                                                                    |
| Question Paper                                                                                                    | CLICK HERE TO FILL THE FORM                                                                                              |
| > eBooks                                                                                                    |                                                                                                    |
| Research Papers                                                                                                    |                                                                                                    |

Read the Instructions carefully and Proceed for Online Exam form submission.

## Guru Jambheshwar University of Science and Technology

Delhi Road, Hisar, Haryana, Pin- 125001, (India)

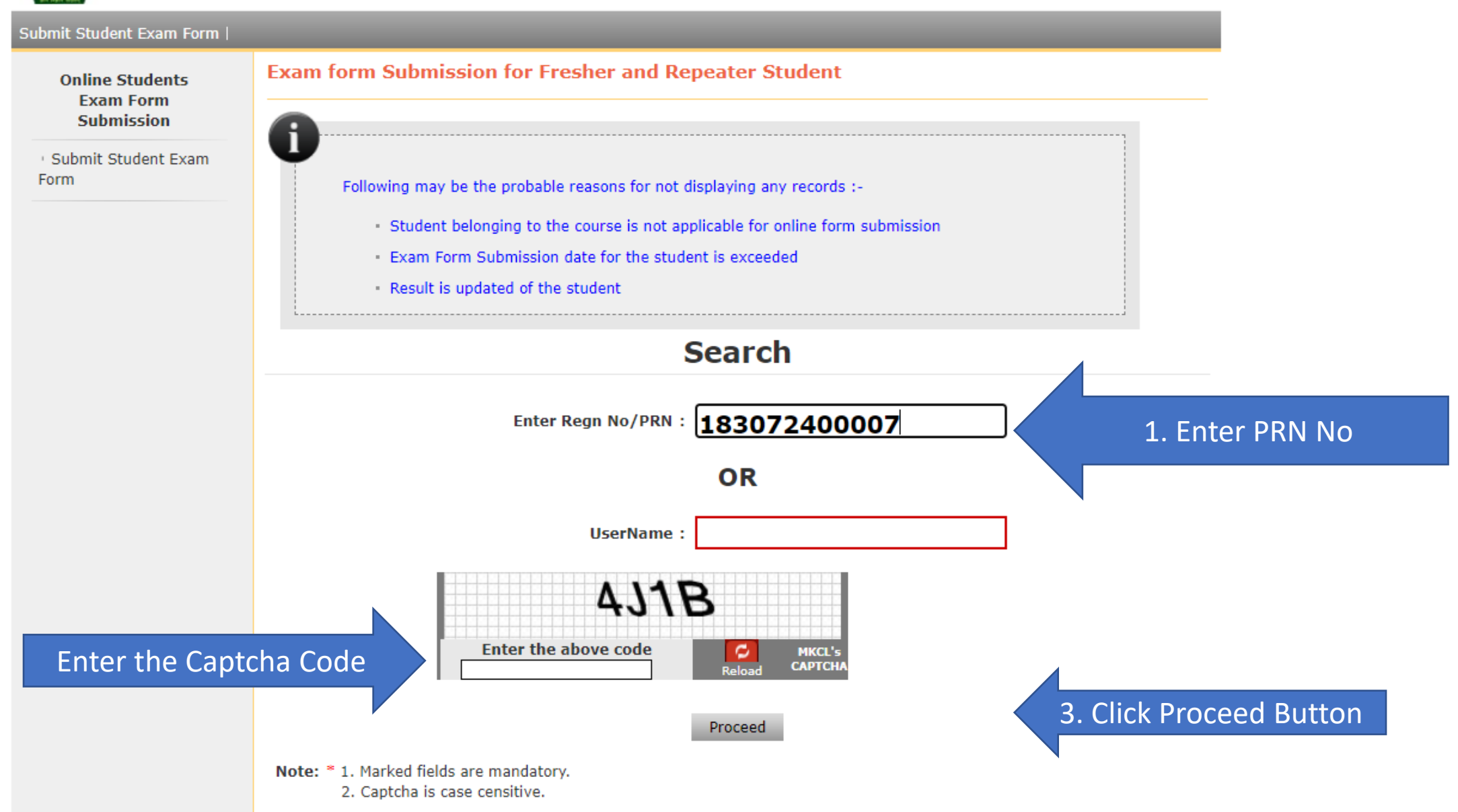

Home - Contact Us

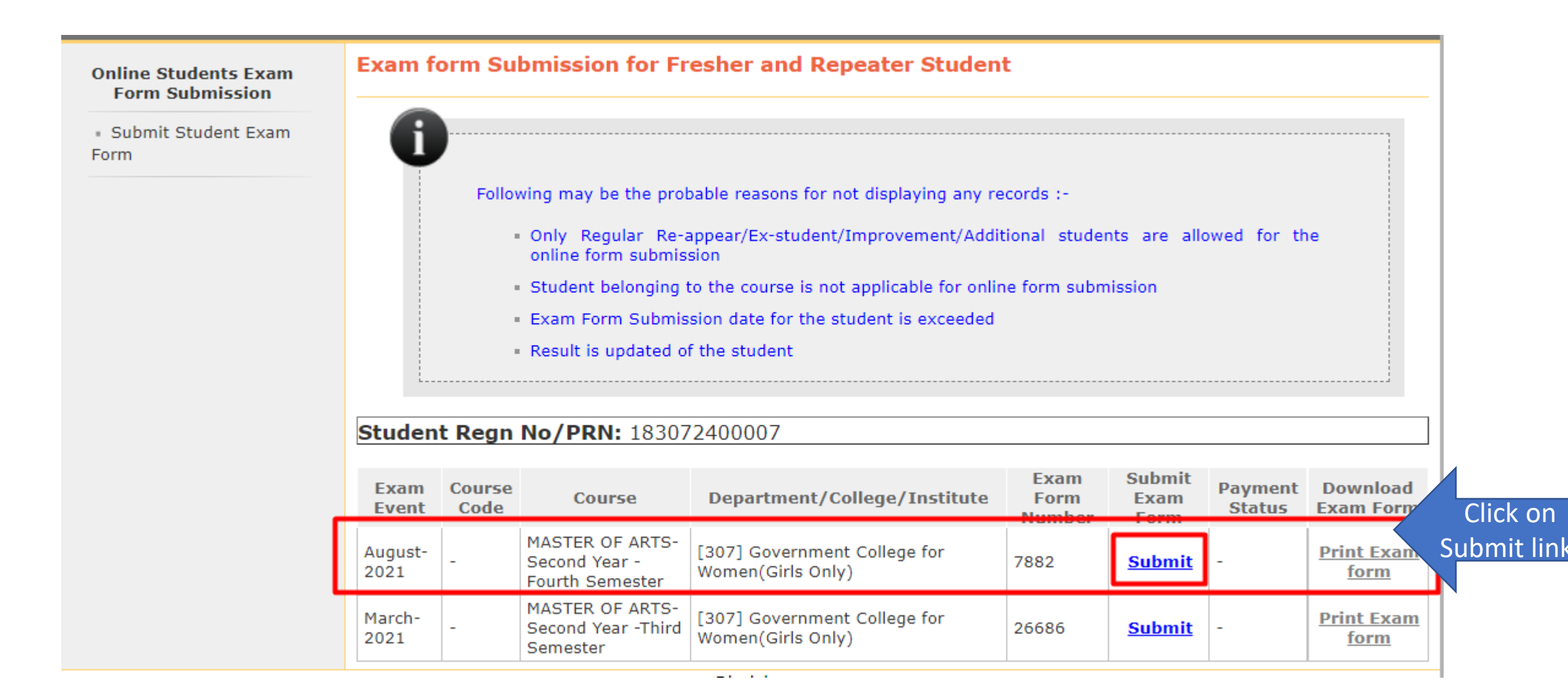

|                                                             | 5                                                                                                    |                                       |               |                                |                     |                   |                                                                                          |  |  |
|-------------------------------------------------------------|----------------------------------------------------------------------------------------------------|---------------------------------------|---------------|--------------------------------|---------------------|-------------------|------------------------------------------------------------------------------------------|--|--|
| Student Nam<br>Category: Re<br>Department/<br>Women(Girls C | Student Name: SAROJ BALA - HANUMAN SINGH<br>Category: Reserved ()<br>Department/College/Institute: [307] Government College for<br>Women(Girls Only) |                                       |               |                                |                     |                   | Student Regn No/PRN:<br>183072400007<br>Physically HandiCap:<br>TExam Event: August-2021 |  |  |
| Exam form to b                                              | e Submitte                                                                                                    | d                                     |               |                                |                     |                   |                                                                                          |  |  |
| Exam Form No                                                | : 7882                                                                                                    | Course Name:                          | MASTER OF A   | RTS-Second `                   | Year -Fourth S      | Semester          |                                                                                          |  |  |
| Papers to be Su                                             | omitted                                                                                                    |                                       |               |                                |                     |                   |                                                                                          |  |  |
| e-appear                                                    | Paper Name                                                                                                    |                                       | Paper Code    | Teaching<br>Learning<br>Method | Assesment<br>Method | Assesment<br>Type | Paper Opted by<br>Student                                                                |  |  |
| details are                                                 | ISH LANGUAGE (PART-II)                                                                                                    |                                       |               | Lectures                       | Theory              | EA                | <ul> <li>✓</li> </ul>                                                                    |  |  |
| vith Exam                                                   |                                                                                                    |                                       |               |                                |                     |                   |                                                                                          |  |  |
| eing                                                        | SrNo.                                                                                                    | Fee Head                              | Fee           | Amount                         | Tota                | Amount            |                                                                                          |  |  |
| ed.                                                         | 1                                                                                                    | Examination Fee<br>Total Amount       | 700           |                                | 700<br>700          |                   |                                                                                          |  |  |
| Center Venue P                                              | reference                                                                                                    | Center Venue Preferei                 | ice not appli | cable                          |                     |                   |                                                                                          |  |  |
| Medium of App                                               | Medium of Appearance                                                                                                    |                                       |               |                                |                     |                   |                                                                                          |  |  |
|                                                             |                                                                                                    |                                       |               |                                |                     |                   |                                                                                          |  |  |
|                                                             |                                                                                                    | Select Medium of Appearance : English |               |                                |                     |                   |                                                                                          |  |  |

#### Online Students Exam Form Submission

# Submit Student Exam Form

### Confirm Exam form Submission for Fresher/Repeater Student

 Student Name: SAROJ BALA - HANUMAN SINGH
 1

 Category: Reserved ()
 P

 Department/College/Institute : [307] Government College for
 E

 Women(Girls Only)
 E

Student Regn No/PRN: 183072400007 Physically HandiCap:

Exam Event: August-2021

#### Selected Papers

**Personal Details** 

|       | -                                               |                     |                            |                                |                     |                   |
|-------|-------------------------------------------------|---------------------|----------------------------|--------------------------------|---------------------|-------------------|
| SrNo. | Course                                          | Paper<br>Code       | Paper Name                 | Teaching<br>Learning<br>Method | Assesment<br>Method | Assesment<br>Type |
| 1     | MASTER OF ARTS-Second Year -<br>Fourth Semester | COURSE-<br>XIX (ii) | ENGLISH LANGUAGE (PART-II) | Lectures                       | Theory              | EA                |

#### Fee Details

| SrNo. | Fee Head        | Fee Amount |
|-------|-----------------|------------|
| 1     | Examination Fee | 700        |
|       | Total Amount    | 700        |

#### Center/Venue Preference

Center Preference :

Venue Preference :

Medium of Appearance

Medium of Appearance : English

#### Note :

1. Get the print out of the form.

2. • Pay the fee through Online Payment in case of Regular Re-appear/Ex-student/Improvement/Additional Student.

Confirm

- 3. Submit the print out of the form to the Department/College/Institute.
- 4.• Examination Admit Card will be generated after completion of process.

I have verified the papers and ready to confirm.

Back

Generate Invoice

# 2. Click on Confirm button.

1.Mark on I have verified the papers and ready to confirm.

#### Online Students Exam Form Submission

# Confirm Exam form Submission for Fresher/Repeater Student

Submit Student Exam
 Form

| t Regn No/PRN:<br>400007 |
|--------------------------|
| ally HandiCap:           |
| vent: August-2021        |
|                          |

Selected Papers

| SrNo. | Course                                          | Paper<br>Code       | Paper Name                 | Teaching<br>Learning<br>Method | Assesment<br>Method | Assesment<br>Type |
|-------|-------------------------------------------------|---------------------|----------------------------|--------------------------------|---------------------|-------------------|
| 1     | MASTER OF ARTS-Second Year -<br>Fourth Semester | COURSE-<br>XIX (ii) | ENGLISH LANGUAGE (PART-II) | Lectures                       | Theory              | EA                |

#### Fee Details

| SrNo. | Fee Head        | Fee Amount |
|-------|-----------------|------------|
| 1     | Examination Fee | 700        |
|       | Total Amount    | 700        |

| Center/Venue Preference                                                                                                    |                                              |                             |
|----------------------------------------------------------------------------------------------------|----------------------------------------------|-----------------------------|
| Center Preference :<br>Venue Preference :                                                                                                    |                                              |                             |
| Medium of Appearance                                                                                                    |                                              |                             |
| Medium of Appearance : English                                                                                                    |                                              |                             |
| Note :<br>1. Get the print out of the form.<br>2. • Pay the fee through Online Payment in case of Regular Re-appear/Ex-s<br>3. • Submit the print out of the form to the Department/College/Institute. | Selected Papers are confirmed and submitted. |                             |
| 4.• Examination Admit Card will be generated after completion of process.          I have verified the papers and ready to confirm.         Back       Confirm                                         | Generate Invoice After successf              | ul confirmation he Invoice. |
| Dissister                                                                                                    |                                              | -                           |

| Output to the state                     |                                                                                                    |                                                                                                    |
|-----------------------------------------|----------------------------------------------------------------------------------------------------|----------------------------------------------------------------------------------------------------|
| Submission                              |                                                                                                    |                                                                                                    |
| <ul> <li>Submit Student Exam</li> </ul> | Personal Details                                                                                                    |                                                                                                    |
| Form                                    | Student Name: SAROJ BALA - HANUMAN SINGH                                                                                                    | Student Regn No/PRN: 183072400007                                                                                                    |
|                                         | Category: Reserved ()                                                                                                    | Physically HandiCap:                                                                                                    |
|                                         |                                                                                                    |                                                                                                    |
|                                         | INVO                                                                                                    | DICE                                                                                                    |
|                                         |                                                                                                    | Invoice No. : 000000002                                                                                                    |
|                                         | Invoice Description : Invoice for ExamForm No. 7882 for<br>is as below.                                                                                                    | or MASTER OF ARTS-Second Year -Fourth Semester August-2021                                                                                                    |
|                                         | Sr.No. Description                                                                                                    | Amount                                                                                                    |
|                                         | 1. Examination Fee                                                                                                    | 700                                                                                                    |
|                                         | Total Fee Amount to be Paid (700 - 0.                                                                                                    | .00) 700                                                                                                    |
|                                         |                                                                                                    |                                                                                                    |
|                                         |                                                                                                    |                                                                                                    |
|                                         | Payment Details                                                                                                    |                                                                                                    |
|                                         |                                                                                                    |                                                                                                    |
|                                         | No Payments Made.                                                                                                    |                                                                                                    |
|                                         | Onlant Made of Development                                                                                                    |                                                                                                    |
| lick online                             | Select Mode of Payment                                                                                                    |                                                                                                    |
|                                         | Online Payment                                                                                                    |                                                                                                    |
|                                         |                                                                                                    |                                                                                                    |
| ayment                                  |                                                                                                    | Charges                                                                                                    |
| ayment                                  | Sr No Payment Mode                                                                                                    | 45 alve and lights have UDEC Peaks Pa 40 alve and lights Taves                                                                                                    |
| ayment                                  | Sr No         Payment Mode           1         Net Banking         For all other Banks Rs.           2         Credit Card         Mas                                                                                                    | .15 plus applicable taxes HDFC Banks Rs.18 plus applicable Taxes                                                                                                    |
| ayment                                  | Sr No         Payment Mode           1         Net Banking         For all other Banks Rs           2         Credit Card         Mas           Debit Card Charges Below Rs.2000/-         Mas                                                                                                    | .15 plus applicable taxes HDFC Banks Rs.18 plus applicable Taxes<br>iter /VISA 1.25% charges plus applicable Taxes<br>0.75 plus applicable taxes                                                                                                    |
| ayment                                  | Sr No         Payment Mode           1         Net Banking         For all other Banks Rs           2         Credit Card         Mas           3         Debit Card Charges Below Rs.2000/-           Above Rs.2000/-                                                                                                    | .15 plus applicable taxes HDFC Banks Rs.18 plus applicable Taxes<br>iter /VISA 1.25% charges plus applicable Taxes<br>0.75 plus applicable taxes<br>1% plus applicable taxes                                                                                                    |
| ayment                                  | Sr No         Payment Mode           1         Net Banking         For all other Banks Rs           2         Credit Card         Mas           3         Debit Card Charges Below Rs.2000/-           Above Rs.2000/-                                                                                                    | .15 plus applicable taxes HDFC Banks Rs.18 plus applicable Taxes<br>ter /VISA 1.25% charges plus applicable Taxes<br>0.75 plus applicable taxes<br>1% plus applicable taxes                                                                                                    |
| ayment                                  | Sr No     Payment Mode       1     Net Banking       2     Credit Card       3     Debit Card Charges Below Rs.2000/-       3     Above Rs.2000/-                                                                                                    | .15 plus applicable taxes HDFC Banks Rs.18 plus applicable Taxes<br>ter /VISA 1.25% charges plus applicable Taxes<br>0.75 plus applicable taxes<br>1% plus applicable taxes                                                                                                    |
| ayment                                  | Sr No     Payment Mode       1     Net Banking       2     Credit Card       3     Debit Card Charges Below Rs.2000/-       Above Rs.2000/-     Image: Comparison of the state of the state of th | .15 plus applicable taxes HDFC Banks Rs.18 plus applicable Taxes<br>iter /VISA 1.25% charges plus applicable Taxes<br>0.75 plus applicable taxes<br>1% plus applicable taxes                                                                                                    |
| ayment                                  | Sr No     Payment Mode       1     Net Banking       2     Credit Card       3     Debit Card Charges Below Rs.2000/-       Above Rs.2000/-                                                                                                    | .15 plus applicable taxes HDFC Banks Rs.18 plus applicable Taxes<br>iter /VISA 1.25% charges plus applicable Taxes<br>0.75 plus applicable taxes<br>1% plus applicable taxes                                                                                                    |
| ayment                                  | Sr No       Payment Mode         1       Net Banking       For all other Banks Rs         2       Credit Card       Mas         3       Debit Card Charges Below Rs.2000/-       Above Rs.2000/-         Above Rs.2000/-       If any of the following message is displayed on pairs                                                                                                    | 15 plus applicable taxes HDFC Banks Rs.18 plus applicable Taxes<br>iter /VISA 1.25% charges plus applicable Taxes<br>0.75 plus applicable taxes<br>1% plus applicable taxes                                                                                                    |
| ayment                                  | Sr No       Payment Mode         1       Net Banking       For all other Banks Rs         2       Credit Card       Mas         3       Debit Card Charges Below Rs.2000/-       Above Rs.2000/-         3       Debit Card Charges Delow Rs.2000/-       If any of the following message is displayed on pathen click on 'Send Anyway or Continue' button                                                                                                    | 15 plus applicable taxes HDFC Banks Rs.18 plus applicable Taxes<br>iter /VISA 1.25% charges plus applicable Taxes<br>0.75 plus applicable taxes<br>1% plus applicable taxes<br>page while paying the fee,<br>to proceed for verifying the Payment Status                                                                                                    |
| ayment                                  | Sr No       Payment Mode         1       Net Banking       For all other Banks Rs         2       Credit Card       Mas         3       Debit Card Charges Below Rs.2000/-       Above Rs.2000/-         3       Debit Card Charges Delow Rs.2000/-       If any of the following message is displayed on pathen click on 'Send Anyway or Continue' button                                                                                                    | 15 plus applicable taxes HDFC Banks Rs.18 plus applicable Taxes<br>iter /VISA 1.25% charges plus applicable Taxes<br>0.75 plus applicable taxes<br>1% plus applicable taxes                                                                                                    |
| ayment                                  | Sr No       Payment Mode         1       Net Banking       For all other Banks Rs         2       Credit Card       Mas         3       Debit Card Charges Below Rs.2000/-       Above Rs.2000/-         3       Above Rs.2000/-       If any of the following message is displayed on p then click on 'Send Anyway or Continue' button         •       Google Chrome: The information you're about submitted using a connection that's not secure, you                                                                                                    | 15 plus applicable taxes HDFC Banks Rs.18 plus applicable Taxes<br>iter /VISA 1.25% charges plus applicable Taxes<br>0.75 plus applicable taxes<br>1% plus applicable taxes<br>1% plus applicable taxes<br>to proceed for verifying the Payment Status<br>t to submit is not secure Because this form is being<br>bur information will be visible to others.                                                                                                   |
| ayment                                  | Sr No       Payment Mode         1       Net Banking       For all other Banks Rs         2       Credit Card       Mas         3       Debit Card Charges Below Rs.2000/-       Mas         3       Above Rs.2000/-       Mas         If any of the following message is displayed on pathematical them click on 'Send Anyway or Continue' button       If any of the following a connection that's not secure, you with the secure of the secure of                                                                                                    | 15 plus applicable taxes HDFC Banks Rs.18 plus applicable Taxes<br>iter /VISA 1.25% charges plus applicable Taxes<br>0.75 plus applicable taxes<br>1% plus applicable taxes<br>1% plus applicable taxes<br>to proceed for verifying the Payment Status<br>t to submit is not secure Because this form is being<br>pur information will be visible to others.<br>red on this page will be sent over an insecure connection                                      |
| ayment                                  | Sr No       Payment Mode         1       Net Banking       For all other Banks Rs         2       Credit Card       Mas         3       Debit Card Charges Below Rs.2000/-       Mas         3       Above Rs.2000/-       Mas         1       If any of the following message is displayed on pathematical them click on 'Send Anyway or Continue' button         •       Google Chrome: The information you're about submitted using a connection that's not secure, you will be read by a third party. Are you sure you                                                                                                    | 15 plus applicable taxes HDFC Banks Rs.18 plus applicable Taxes<br>iter /VISA 1.25% charges plus applicable Taxes<br>0.75 plus applicable taxes<br>1% plus applicable taxes<br>1% plus applicable taxes<br>to proceed for verifying the Payment Status<br>t to submit is not secure Because this form is being<br>pur information will be visible to others.<br>red on this page will be sent over an insecure connection<br>ou want to send this information? |

2. Click Here to pay Online Button

Click here to pay On-Line

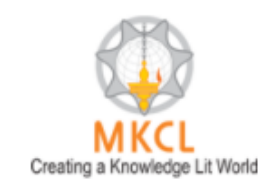

# UNIVERSAL PAYMENT SYSTEM

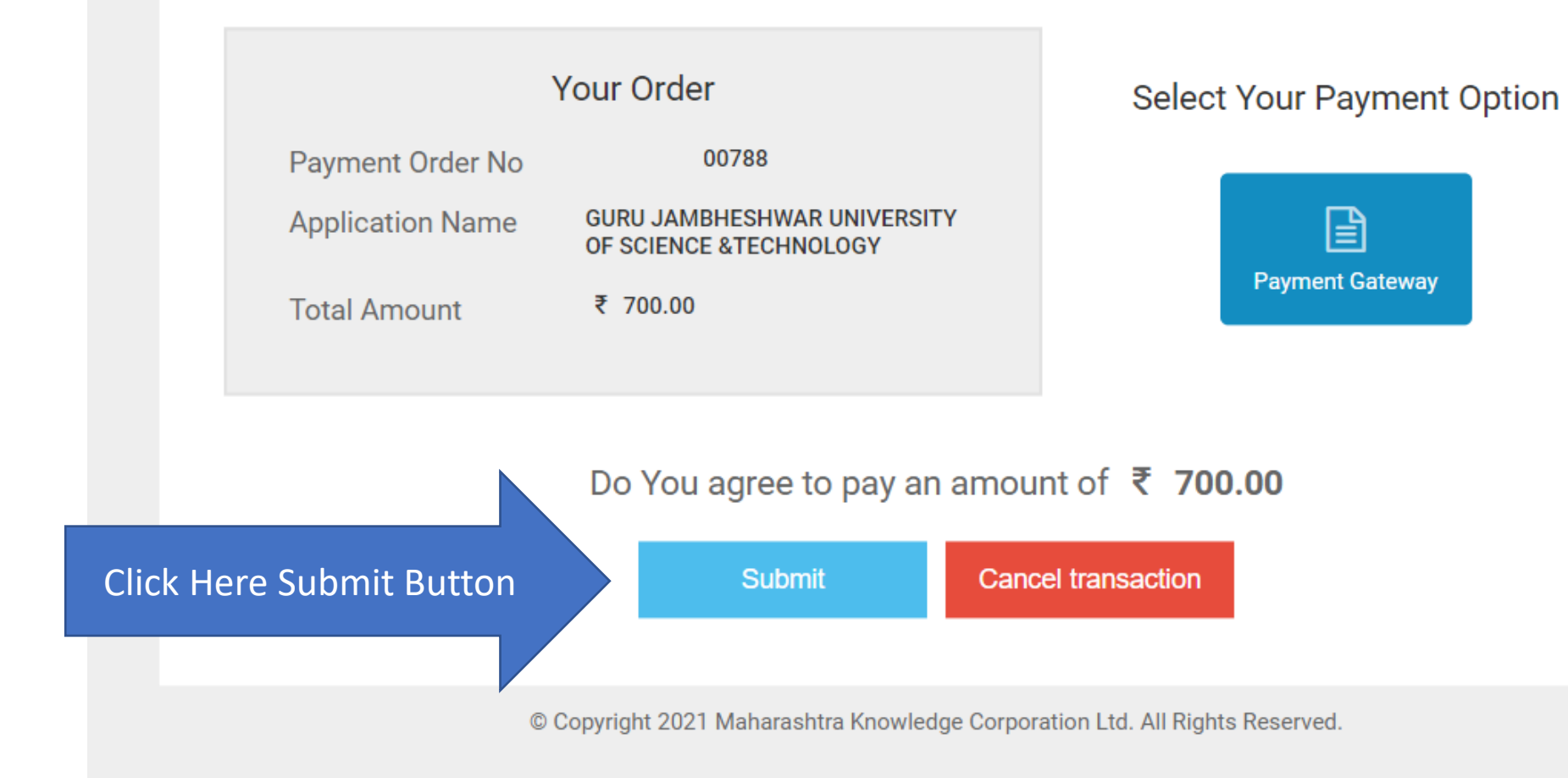

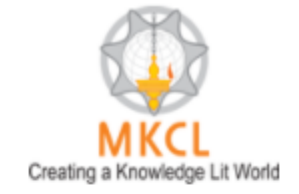

UNIVERSAL PAYMENT SYSTEM

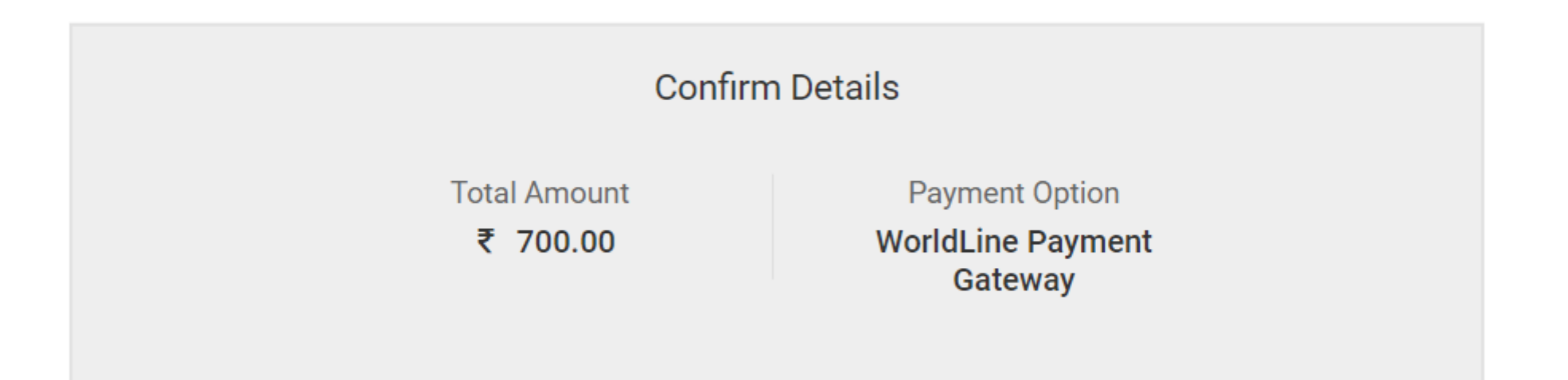

After Clicking "Pay Now" button you will be redirected to WorldLine Payment Services

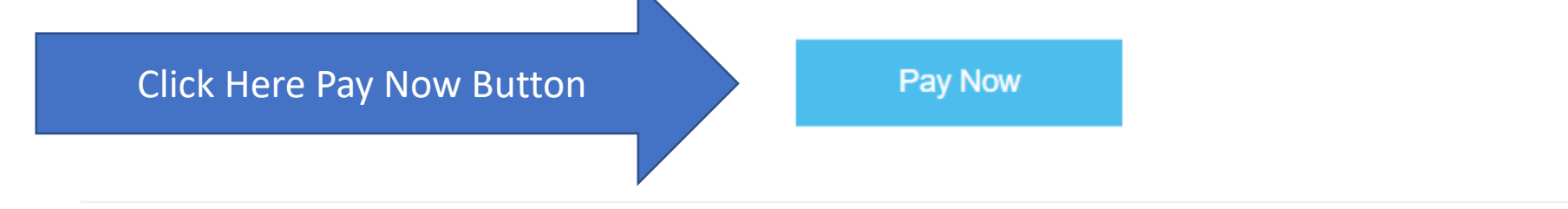

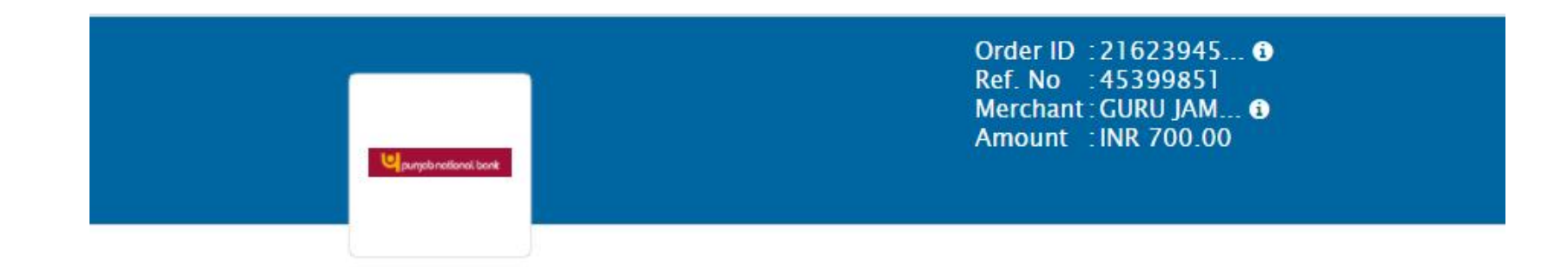

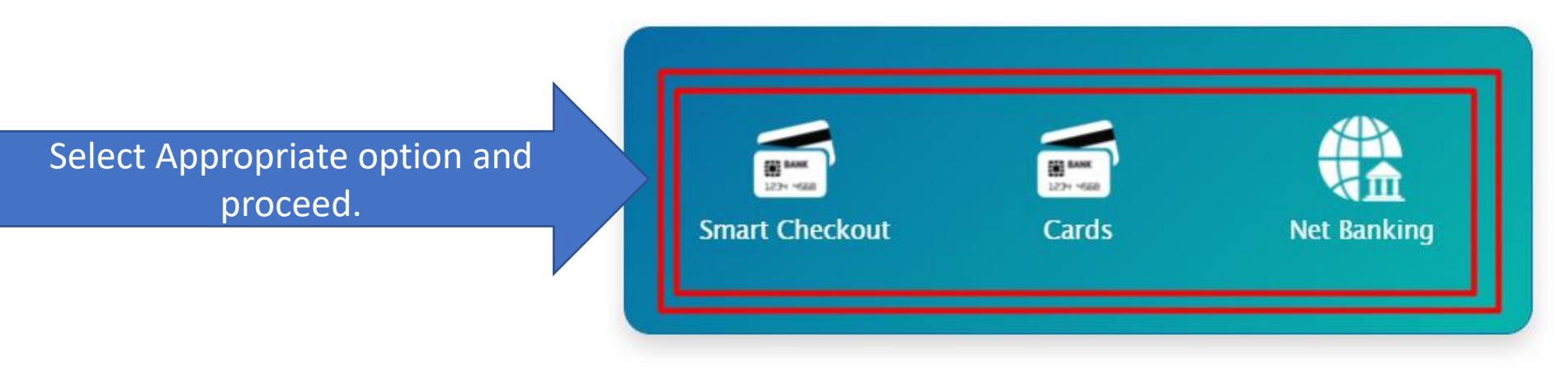

Return to merchant

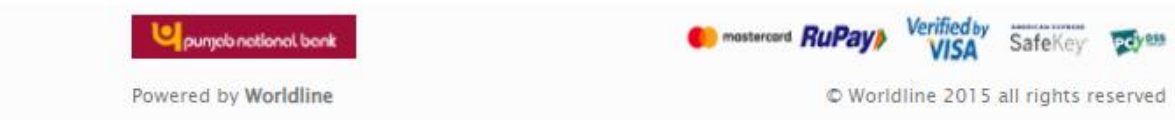

| Credit Card              | Pay by Credit Card                                                                                                    | Merchant Name                                                      |
|--------------------------|----------------------------------------------------------------------------------------------------|--------------------------------------------------------------------|
| Debit Card               |                                                                                                    | Chaudhary Ranbir Singh<br>University                               |
| PIN Debit Card + ATM PIN | Card Number                                                                                                    |                                                                    |
| finternet Banking        | Enter card number                                                                                                    | Payment Amount: ₹1000.00                                           |
|                          | Expiration Date       CVV/CVC         Month       Year         Card Holder Name       Card Holder Name         Enter card holder name | 1. Fill Card Number<br>,Expiration Date<br>and Card Holder<br>Name |
|                          | Make Payment                                                                                                    | 2. Click Make Payment<br>Button                                    |
|                          | Cance                                                                                                    | BillDesk<br>All your payments. Single location.                    |

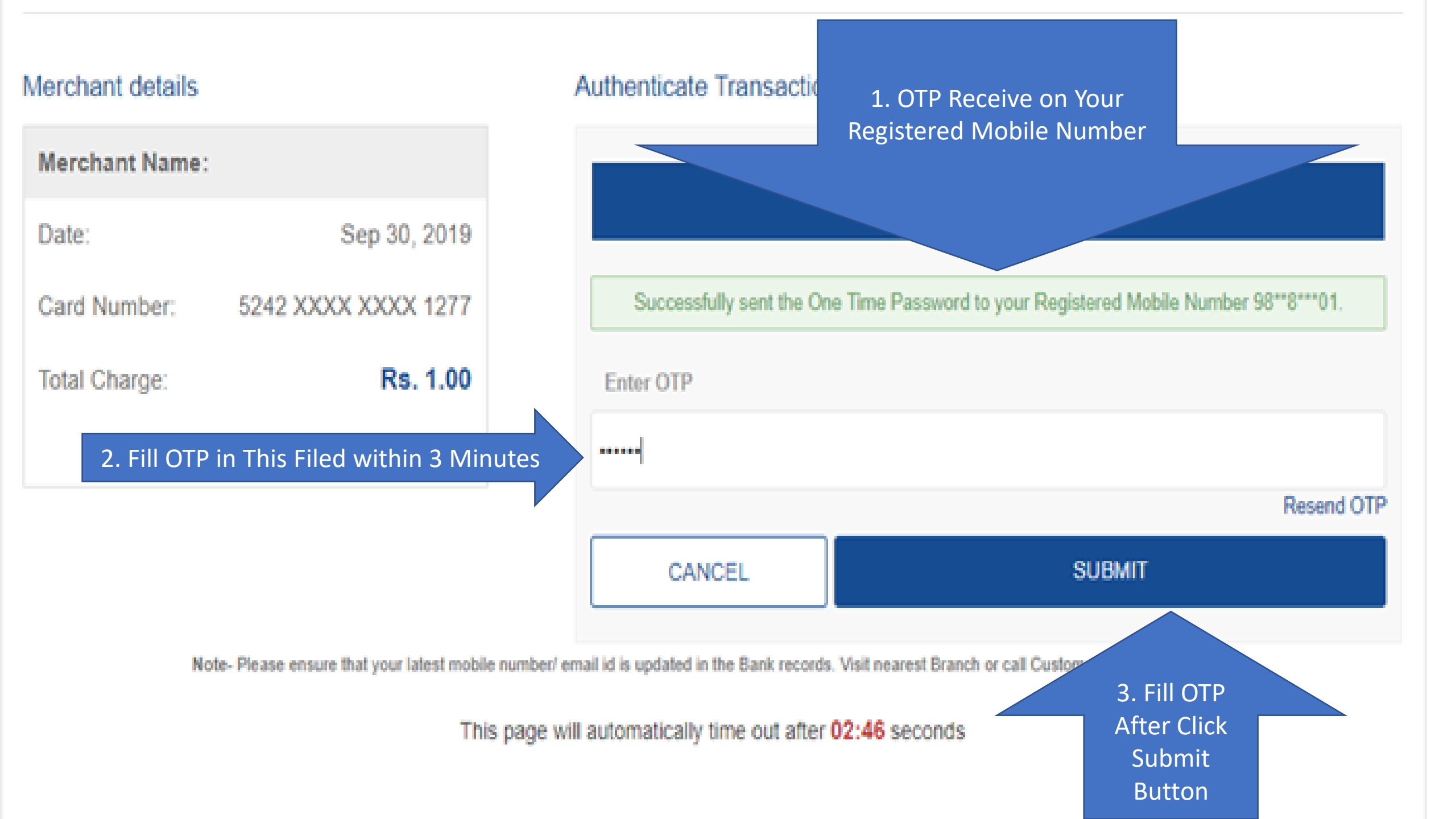

# Submit Student Exam Form | **Online Students Exam** Exam Form Submission for Regular Re-appear/Ex-student/Improvement/Additional Student Form Submission Submit Student Exam Form **Transaction Details** Application Form No.: 45 Transaction No.: 91569846027049 Bank Reference No.: RHMP8037672435 Transaction Amount: 1 Transaction Date: 9/30/2019 Message From Bank: success After successful payment you can take Proceed Print print out of Payment slip.

### Submit Student Exam Form |

# Online Students Exam Form Submission

Submit Student Exam

# Exam form Submission for Repeater Student

Following may be the probable reasons for not displaying any records :-

- Only Regular Re-appear/Ex-student/Improvement/Additional students are allowed for the online form submission
- Student belonging to the course is not applicable for online form submission
- Exam Form Submission date for the student is exceeded
- Result is updated of the student

# Student Regn No/PRN: 2017063700157772

| Exam<br>Event | Course<br>Code | Course                          | Department/College/Institute | Exam Form<br>Number | Submit<br>Exam Form | Payment<br>Status    | Download<br>Exam Form |
|---------------|----------------|---------------------------------|------------------------------|---------------------|---------------------|----------------------|-----------------------|
| Dec-<br>2019  | -              | Master of Arts-<br>F.Y.M.ASem-I |                              | 45                  | <u>Submit</u>       | Payment<br>Confirmed | Print Exam<br>form    |

After Successful Payment you will be able to download exam form.

# Disclaimer

Copyright 2011. All Rights Reserved. Powered By (MKCL)

The website can be best viewed in 1024 \* 768 resolution and required version of internet explorer is IE 8.0 and above, Chrome

# Thank You !